## Set-up DNS forwarders for Windows Server

## Set Up via GUI

- 1. In Server Manager, go to Tools > DNS
  - If DNS is not present there, please install it via Server Manager

| 🚵 Server Manager                                                     |                                               |       |           | – 🗆 ×                                                                                             |
|----------------------------------------------------------------------|-----------------------------------------------|-------|-----------|---------------------------------------------------------------------------------------------------|
| Server Manager • Dashboa                                             | rd                                            | • @ I | Manage    | Tools View Help                                                                                   |
| E Dashboard     WELCOME TO SERVER M     Local Server     All Servers | Configure this local server                   |       |           | Component Services<br>Computer Management<br>Defragment and Optimize Drive<br>Disk Cleanup<br>DNS |
| <ol> <li>Right Click on Windo</li> <li>DNS Manager</li> </ol>        | ws Server Machine Hostname > Properties > For | rward | ers       |                                                                                                   |
| File Action View Help                                                | WIN-5NITEN5A45T Properties                    |       | ?         | ×                                                                                                 |
| 🗢 🔿 🔁 📰 🗶 🗔 🧔                                                        | Debug Logging Event Logging                   | N     | Ionitorin | g                                                                                                 |
| 2 DNS                                                                | Interfaces Forwarders Advanced                |       | Root Hi   | nts                                                                                               |
| > 🗄 WIN-5NITEN5A45T                                                  |                                               |       |           |                                                                                                   |

|                     | Debug Loggin                                                                                                    | ng   | Event Logging              |             | Monitoring     |
|---------------------|----------------------------------------------------------------------------------------------------|------|----------------------------|-------------|----------------|
| 🚊 DNS               | Interfaces                                                                                                    | Forw | arders                     | Advanced    | Root Hints     |
| > 📋 WIN-5NITEN5A45T | Forwarders are DNS servers that this server can use to resolve DNS queries for records that this server cannot resolve.                                                                                                    |      |                            |             |                |
|                     | IP Address                                                                                                    |      |                            | Server FQDN |                |
|                     | 193.243.129.5                                                                                                    | 3    | dnsnext.heimdalsecurity.co |             | alsecurity.com |
|                     | 76.223.127.10 <unable resolve="" to=""></unable>                                                                                                    |      | olve>                      |             |                |
|                     | Use root hints if no forwarders are available       Edit         Note: If conditional forwarders are defined for a given domain, they will be used instead of server-level forwarders. To create or view conditional forwarders, navigate to the Conditional Forwarders node in the scope tree.         OK       Cancel       Apply       Help |      |                            |             |                |

3. Click Edit and Add the required DNS Forwarders

## Edit Forwarders

| IP addresses of forwarding <u>s</u> ervers:                                                                        |                                    |                    |                |                |  |
|----------------------------------------------------------------------------------------------------|------------------------------------|--------------------|----------------|----------------|--|
| IP Address                                                                                                    | Server FQDN                        | Validated          |                | <u>D</u> elete |  |
| <click add="" an="" here="" ip<="" th="" to=""><th>Address or DNS Name&gt;</th><th></th><th></th><th></th></click> | Address or DNS Name>               |                    |                |                |  |
| 193.243.129.53                                                                                                    | dnsnext.heimdalsecurit             | OK                 |                | Up             |  |
| 76.223.127.10                                                                                                    | <unable resolve="" to=""></unable> | OK                 |                | D <u>o</u> wn  |  |
| Number of seconds befor                                                                                            | forward queries time out:          | 2                  |                |                |  |
| The server FQDN will not l<br>configured.                                                                          | be available if the appropriate r  | everse lookup zone | es and entries | are not        |  |
|                                                                                                    |                                    |                    | ОК             | Cancel         |  |

## Set Up via PowerShell

1. Confirm DNS Feature is installed

Get-WindowsFeature -Name \*DNS\*

| PS C:\Users\Administrator> Get-WindowsFeature -Name *DNS* |                 |               |  |  |  |
|-----------------------------------------------------------|-----------------|---------------|--|--|--|
| Display Name                                              | Name            | Install State |  |  |  |
| [X] DNS Server                                            | DNS             | Installed     |  |  |  |
| [X] DNS Server Tools                                      | RSAT-DNS-Server | Installed     |  |  |  |

2. If DNS Feature is not installed, install it

Install-WindowsFeature -Name DNS -IncludeManagementTools

3. Use the following commands to Check, Add, Remove Forwarders

```
Get-DnsServerForwarder
Add-DnsServerForwarder -IPAddress 193.243.129.53
Remove-DnsServerForwarder -IPAddress 76.223.127.10
```

 $\times$